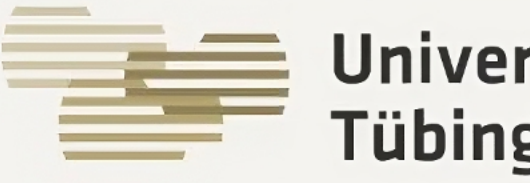

### Universitätsklinikum Tübingen

# PIKS

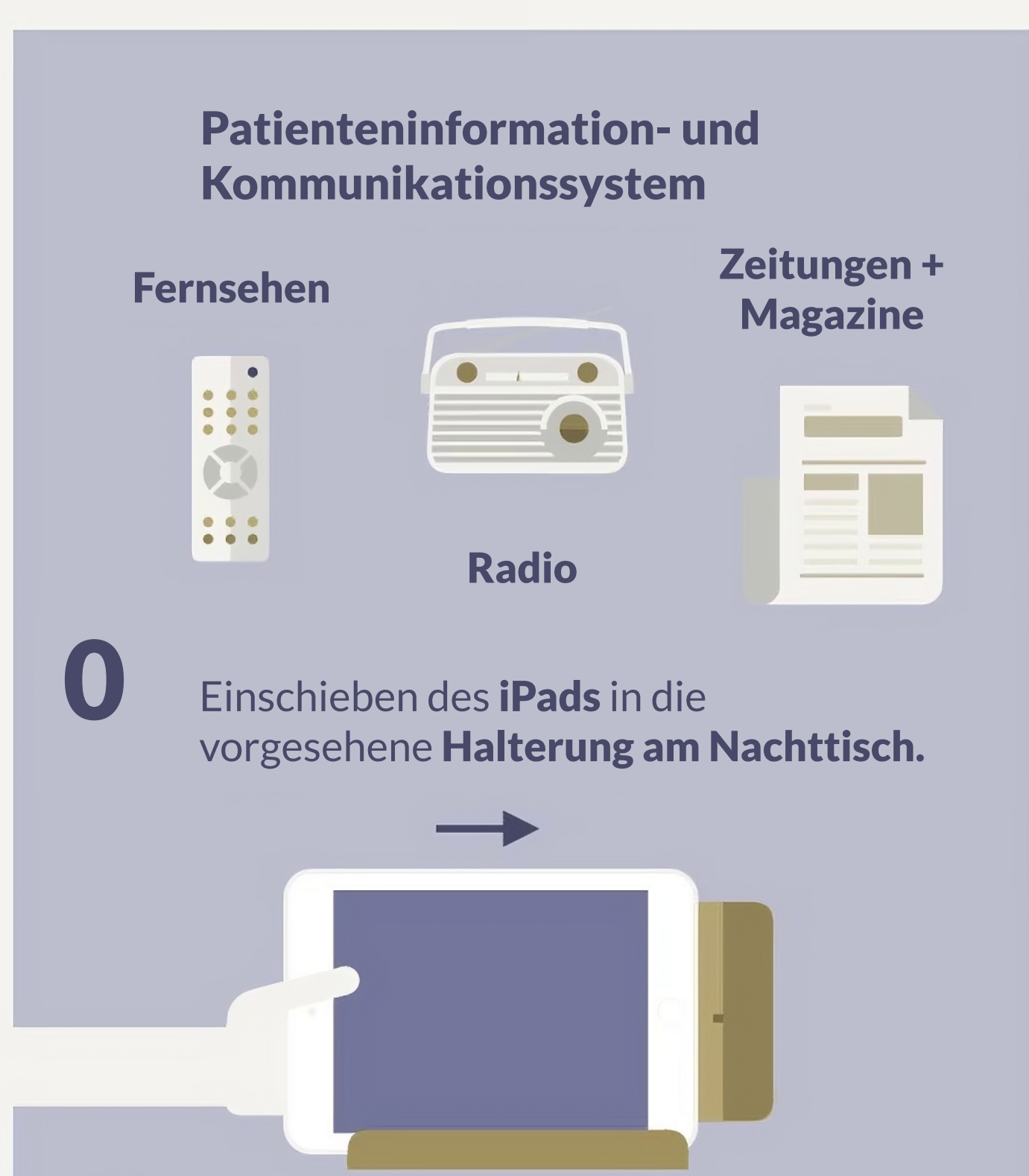

### Stari

Mit dem runden Knopf unterhalb des Displays starten Sie das iPad.

### **2** Gerät zurücksetzen

Sofern das Gerät nicht zurückgesetzt wurde, werden Sie aufgefordert einen **Code** einzutippen. Tippen Sie in das leere Feld und tippen dann über die eingeblendete Tastatur dreimal einen beliebigen Code ein. Der folgende Ladevorgang kann bis zu 2 Minuten dauern!

### **Sprache**

Wählen Sie die gewünschte Sprache aus. Dies hat keine Auswirkung auf die Sprache der installierten Programme.

### Land

Wählen Sie hier "Deutschland" aus. So wird Ihnen immer die korrekte Uhrzeit und das korrekte Datum angezeigt.

## Konfiguration

Tippen Sie bitte auf die Schaltfläche "Manuell konfigurieren".

#### "Entfernte Verwaltung"

Tippen Sie hier bitte oben rechts auf "weiter".

**Der Ladevorgang kann** einen Moment dauern.

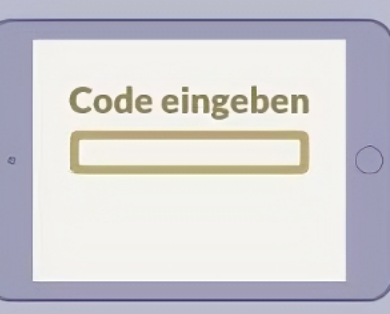

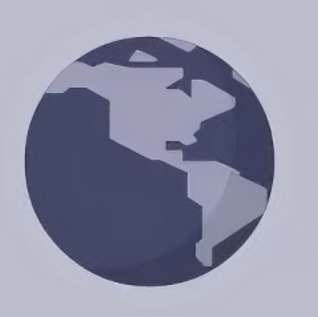

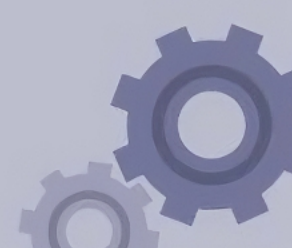

## Code

Überlegen Sie sich einen mindestens 4-stelligen Code, den Sie sich gut merken können.

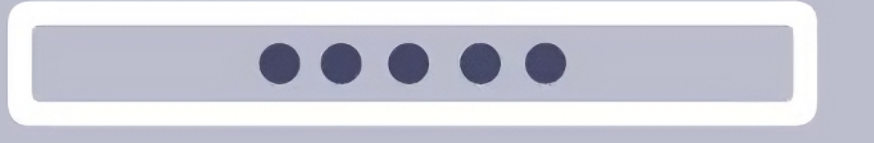

Geben Sie den Code ein weiteres mal ein, um diesen zu bestätigen. Bestätigen Sie Ihre Eingabe mit der Entertaste.

#### 8 Ortungsdienste

Im letzten Schritt tippen Sie auf "Ortungsdienste aktivieren".

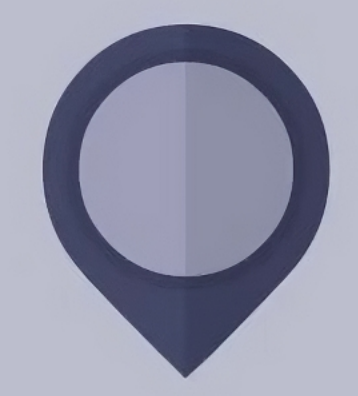

### **ConnectedCare**

Tippen Sie nun auf die Kachel "ConnectedCare". Viel Freude bei der Nutzung von PIKS.

#### HFRAG

Bei Fragen und Problemen mit dem iPad ist unsere Hotline für Sie zu erreichen. 0707129-81818

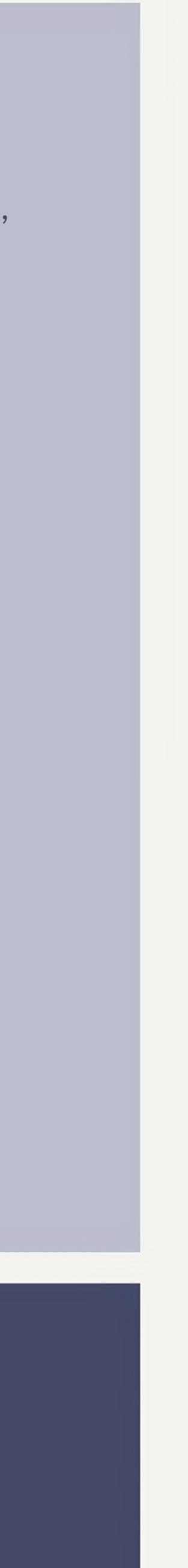